## Belkin F9J1105

- Establish a connection between the device and the router via network cable or Wi-Fi
- Open a browser and type 192.168.2.1 in the address bar then click login on the top right corner

|                                                   | Router Setup        |                               |                            |                                | Home   Help   Login | Internet Status: N |
|---------------------------------------------------|---------------------|-------------------------------|----------------------------|--------------------------------|---------------------|--------------------|
| etup<br>ttings<br>Slient List<br>outing<br>st WAN | Status              |                               |                            |                                | Û                   |                    |
| uon type                                          | Language            |                               |                            |                                |                     |                    |
| dress Cloning                                     | Current Language    | English                       |                            |                                | 1                   |                    |
| \$ <b>\$</b>                                      | Available Languages | English Deutsch Français E    | spañol Nederlands Italiano |                                |                     |                    |
| and SSID                                          | Time                | September 2, 2022 11:42:58 AM |                            |                                |                     |                    |
| olected Setup                                     |                     |                               |                            |                                |                     |                    |
| ccess                                             | Version Info        |                               | LAN Settings               |                                |                     |                    |
| ccess Point                                       | Hardware            | F9J1105 v1                    | LAN/WLAN MAC               | 08:86:3B:57:5E:BC              |                     |                    |
| eatures                                           | Firmware            | 1.00.07 (Aug 5 2011)          | IP Address                 | 192.168.2.1                    |                     |                    |
| Service                                           | Boot Loader         | 1.01                          | Subnet Mask                | 255.255.255.0                  |                     |                    |
|                                                   | ADSL                | 3.4.4.1.0.1A (1.33)           | DHCP Server                | Enabled (1 LAN, 0 WLAN Client) |                     |                    |
| rvers                                             | Serial No.          | 121131HE100011                |                            |                                |                     |                    |
| ess Filtering                                     |                     |                               | Router Status              |                                |                     |                    |
| ontrol                                            | Internet Settings   |                               | Firewall Settings          | Enabled                        |                     |                    |
|                                                   | WAN MAC Address     | 08:86:3B:57:5E:BD             | SSID                       | belkin ebc                     |                     |                    |

• You will be prompted to enter Password and you simply need to click the submit button since no password is set by default

| BELKIN. Router S                                                                                                    | etup                                                                                                    |
|----------------------------------------------------------------------------------------------------|----------------------------------------------------------------------------------------------------|
| LAN Setup<br>LAN Setup<br>LAN Settings<br>DHCP Clent List<br>Static Routing<br>Internet WAN<br>Connection Type<br>DNS<br>MAC Address Cloning<br>Wireless<br>Channel and SSID<br>Security<br>Wi-Fi Protected Setup<br>Guest Access<br>Use as Access Point | Before you can change any settings, you need to login with a password. If<br>you have not yet set a custom password, then leave this field blank and<br>click "Submit."<br>Password<br>Default = leave blank |

- Click on Channel and SSID under Wireless to configure 2.4 and 5GHz networks
- In SSID Textboxes type wireless name then make sure Broadcast SSID is checked and click Apply Changes

| LAN Setup<br>LAN Settings<br>DHCP Client List | Wireless > Channel and SSID |                                              |                                                                |  |  |  |
|-----------------------------------------------|-----------------------------|----------------------------------------------|----------------------------------------------------------------|--|--|--|
| Static Routing                                | To make changes to the wire | eless settings of the router, make the chang | es here. Click "Apply Changes" to save the settings. More Info |  |  |  |
| Internet WAN<br>Connection Type               |                             | 2.4GHz                                       | 5GHz                                                           |  |  |  |
| DNS                                           | Wireless Channel >          | Auto 🗸                                       | Auto 🗸                                                         |  |  |  |
| Wireless                                      | Extension Channel >         | 4 🗸                                          | 40 🗸                                                           |  |  |  |
| Channel and SSID                              | SSID >                      | belkin.ebc                                   | belkin.ebc.5ghz                                                |  |  |  |
| Security<br>Wi-Fi Protected Setup             | Wireless Mode >             | 802.11b&802.11g&802.11n 🗸                    | 802.11a&802.11n V More Info                                    |  |  |  |
| Guest Access                                  | Bandwidth >                 | 20 MHz 🗸                                     | 20 MHz 🗸                                                       |  |  |  |
| Use as Access Point<br>Media Features         | Broadcast \$SID >           | ✓                                            | More Info                                                      |  |  |  |
| Quality of Service                            | Protected Mode >            | OFF 🗸                                        | OFF V More Info                                                |  |  |  |
| Traffic Statistics                            | 802 11e/WMM Oos >           |                                              |                                                                |  |  |  |
| Firewall                                      | 002.116/Willin Q03 >        |                                              |                                                                |  |  |  |
| Virtual Servers                               |                             |                                              |                                                                |  |  |  |
| MAC Address Filtering                         |                             |                                              |                                                                |  |  |  |
| DM7                                           |                             |                                              |                                                                |  |  |  |
| DDNS                                          | Д.                          |                                              |                                                                |  |  |  |
| WAN Ping Blocking                             |                             |                                              | V                                                              |  |  |  |
| Security Log                                  |                             | Clear Changes                                | Apply Changes                                                  |  |  |  |

- Click on Security under Wireless and make Security Mode is WPA/WPA2-Personal (PSK)
- Select WPA2-PSK as Authentication then in Pre-Shared Key(PSK) textbox type wireless password and click Apply Changes (safest passwords are long and contain at least 8 digits of mixed letters, number)

| BELKIN                                                                                                    | Router Setup           |                                                                                                    |                           |
|----------------------------------------------------------------------------------------------------|------------------------|----------------------------------------------------------------------------------------------------|---------------------------|
| LAN Setup<br>LAN Settings<br>DHCP Client List<br>Static Routing                                                                                       | Wireless > Security    | 2.468+                                                                                                    | 5CH7                      |
| Internet WAN                                                                                                    |                        | 2.4012                                                                                                    | 56112                     |
| Connection Type<br>DNS                                                                                                    | Security Mode >        | WPA/WPA2-Personal (PSK)                                                                                                    | WPA/WPA2-Personal (PSK) V |
| MAC Address Cloning                                                                                                    | Authentication >       | WPA2-PSK V                                                                                                    | WPA2-PSK V                |
| Wireless<br>Channel and SSID                                                                                                    | Encryption Technique > | AES                                                                                                    | AES                       |
| Security<br>Wi-Fi Protected Setup<br>Guest Access                                                                                                    | Pre-shared Key (PSK) > | Cobscure PSK                                                                                                    | Cobscure PSK              |
| Use as Access Point<br>Media Features<br>Quality of Service<br>Traffic Statistics<br>Firewall<br>Virtual Servers<br>MAC Address Fillering             |                        | WPA-PSK (no server):Wireless Protected Access with<br>a Pre-Shared Key: The key is a password, in the form of<br>a word, phrase or series of letters and numbers. The<br>key must be between 8 and 63 characters long and can<br>include spaces and symbols, or 64 Hex (0-F) only. Each<br>client that connects to the network must use the same<br>key (Pre-Shared Key). More Info |                           |
| ACCESS Control<br>DMZ<br>DDNS<br>WAN Ping Blocking<br>Security Log<br>Utilities<br>Restart Router<br>Restore Factory Defaults<br>Save/Backus Settinos |                        | Clear Changes Apply Changes                                                                                                    | 1                         |